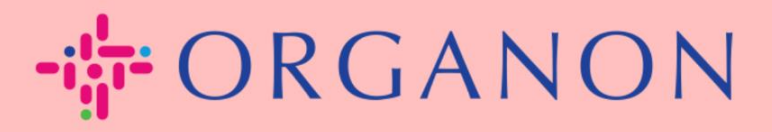

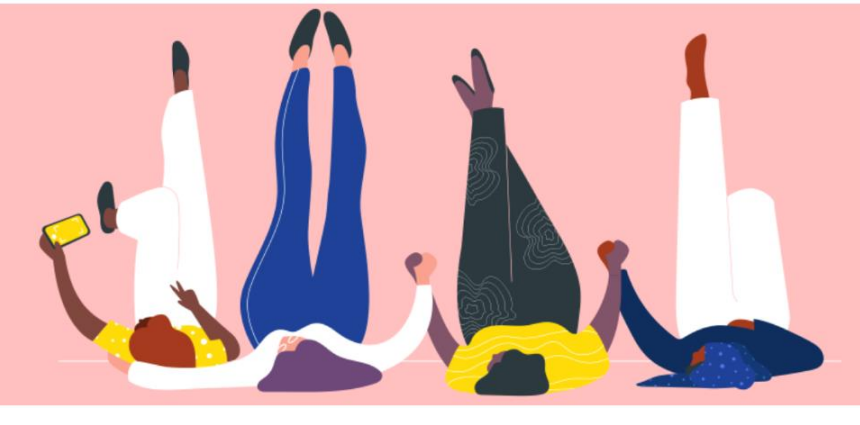

## <mark>通</mark>过供应商可操作通知(SAN)

创建发<mark>票</mark>

用户指南

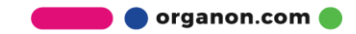

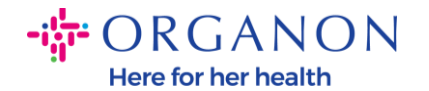

供应商可操作通知的主要优势之一是能够直接从间接采购订单(PO)通知中创建 发票·并以电子方式提交给Organon进行支付。

## 如何通过SAN创建发票

**要通**过供应商可操作通知提交发票,您需要收到来自Coupa**的**电子邮件,通知您 采购订单(PO)**已**创建。

Organon Pharma (UK) Limited Purchase Order #9500123157
Organon Pharma (UK) Limited Purchase Order #9500123157
EXTERNAL EMAIL WARNING: THIS MESSAGE IS FROM OUTSIDE ORGANON: Are you expecting this? Do

1. 点击电子邮件中的"创建发票 (Create Invoice) 按钮,开始创建发票。

| Organon Pharma (UK) Limited Purchase Order<br>#9500123157 |                                                  |  |  |  |
|-----------------------------------------------------------|--------------------------------------------------|--|--|--|
| Order Su                                                  | ummary                                           |  |  |  |
| Date                                                      | 12/09/24                                         |  |  |  |
| PO Total                                                  | 20,000.00 GBP                                    |  |  |  |
| Shipping<br>Terms                                         | DAP                                              |  |  |  |
| Payment Terms                                             | Z507-Within 30 days from invoice<br>date due net |  |  |  |
| Contact                                                   |                                                  |  |  |  |
| Manage                                                    | Order Create Invoice                             |  |  |  |
|                                                           | Orders details below                             |  |  |  |

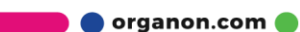

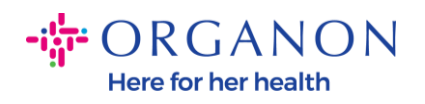

2. 点击创建新的收款账户

|      | 选择开票方地址                               | ×  |                      |
|------|---------------------------------------|----|----------------------|
| File | 无可供选择的开票方地址。<br>要添加新地址,请点击"创建新的汇款对象"。 |    | ar<br>_A<br>ra<br>TC |
|      | 取消<br>创建新的收款地址                        | КЛ | do                   |

**3. 填写公司信息和**银行信息,然后点击"创建并使用。

| 输入新地址                              |                          | × | 税务登记                              |                               |
|------------------------------------|--------------------------|---|-----------------------------------|-------------------------------|
| 创建收款地址,可在发票中<br>有助于创建在线发票。<br>公司信息 | 填写该地址,从而详细指定您希望如何收款。收款名称 | Î | 税收国家/地区<br>税 ID<br>井非田干赔值发票       | United States                 |
| 供应商                                | 0001999999-Test Account  |   | 71110 3 1577/38                   | 0                             |
| *国家/地区                             | United States 🗸          |   | 银行信息                              |                               |
| *公司登记法定名称                          |                          |   | 注意: 如有说明 (带有"*")<br>处的银行信息, 并不对外公 | ,则必须为合规发票提供银行信息。否则,无需提供此<br>汗 |
| 地址                                 |                          | ÷ | 银行名称:                             |                               |
| 收款名称                               |                          |   | 收款人姓名:                            |                               |
| *第1行                               |                          |   | 银行账号:                             |                               |
| 第2行                                |                          |   | 转账代码类型:                           |                               |
| 第3行                                |                          |   | 转账代码:                             |                               |
| 第4行                                |                          |   | IBAN:                             |                               |
| *城市                                |                          |   | SWIFT 代码:                         |                               |
| 省级行政区                              | 无                        |   |                                   |                               |
| *邮政编码                              |                          |   |                                   | 取消创建并使用                       |
| 首选语言                               | 英语 (美国) 🖌                |   |                                   |                               |

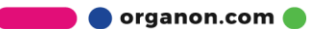

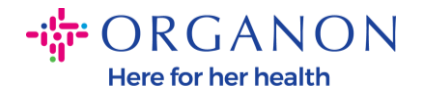

## 4. 填写发票编号、发票日期,并在附件字段上传PDF格式的正式发票。

| ◆ORGANON<br>Organon UAT创建发票 创建 |                                               |          | 注销                                                                                           |
|--------------------------------|-----------------------------------------------|----------|----------------------------------------------------------------------------------------------|
| ◎ 常规信息                         |                                               | ⊗ 从      |                                                                                              |
| *发票号码                          |                                               | *供应商     | 0001062183-Test Account2                                                                     |
| *发票日期                          | 24/12/10                                      | *供应商VAT号 | BE123456789 🗸                                                                                |
| 付款条款<br>提供日期<br>* 货币           | Z507-Within 30 days from invoice date due net | *开票方地址   | Test Account<br>Belgium<br>13245 Belgium<br>Belgium                                          |
| 交付数目                           | 草稿                                            |          | 123456789<br>B.V<br>Belgium<br>Test Account                                                  |
| 发货期限供应商注释                      |                                               | * 收款地址   | Test Account<br>Belgium<br>13245 Belgium<br>Belgium                                          |
| 附件 👔                           | 添加 文件   URL   文本                              | 银行名称:    | Bank                                                                                         |
| 折扣金额                           |                                               | 银行账号:    | ***************************************                                                      |
| 付款单参考<br>现 <del>金会</del> 计方案   |                                               | *发货方地址   | Test Account<br>Belgium<br>13245 Belgium<br>Belgium                                          |
| 收益计划                           |                                               | ◎ 至      |                                                                                              |
| 反向计费参考                         |                                               | 客户       | Organon                                                                                      |
| 自开发票参考                         |                                               | * 账单地址   | Organon Belgium BV<br>Handelsstraat 31<br>223476 Upgrade street2<br>1000 Brussels<br>Belgium |

**注意**: Coupa中的发票编号必须唯一,并且必须与附件中的发票编号一致。 如果一个采购订单对应多张发票,则必须分别提交这些发票。

🛑 🔵 organon.com 🔵

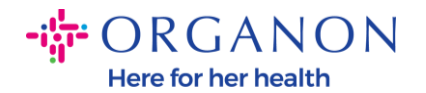

**5. 如果需要**删除采购订单中的某一行,或者正在针对包含多行的采购订单开具 发票,请点击要删除的那一行旁边的红色"**X**"。

| ■行                   | ÷                  |                     |                                                  |                    |    |             |
|----------------------|--------------------|---------------------|--------------------------------------------------|--------------------|----|-------------|
| 类型                   | ! 说明<br>PO Line 1  | 数量<br>500.00        | <b>计量单位                                     </b> | <b>介格</b><br>40.00 |    | 20,000.00 🙆 |
| <del>采购</del><br>950 | 3订单行<br>00123174-1 | <b>服务/时间表行</b><br>无 | 合同                                               |                    | 周期 |             |

**6. 根据采**购订单的创建方式,调整"数量 字段,以反映正确的开票金额。

| ■行                                                                                                    |                 |                     |                   |         |       |    |           |   |
|----------------------------------------------------------------------------------------------------|-----------------|---------------------|-------------------|---------|-------|----|-----------|---|
| 类型 グロング アンド・ション ディング アンド・ション アンド・ション アン・ション アン・シー アン・シー アン・シー アン・シー アン・シー アン・シー アン・シー アン・ション アン・シー アン・シー シー シー アン・シー アン・シー アン・シー アン・シー アン・シー | 说明<br>PO Line 1 | 数量<br>500.00        | <b>计量单位</b><br>每个 | 价格<br>~ | 40.00 |    | 20,000.00 | 8 |
| 采购订单行<br>9500123174-                                                                                                    | -1              | <b>服务/时间表行</b><br>无 |                   | 合同      |       | 周期 |           |   |

**注意:** 如果您不是为整个采购订单开具发票,则必须删除所有未使用的行,包括 金额/数量为0.00的行。

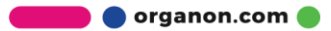

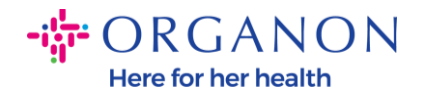

**7. 在屏幕底部的"税额 字段中**输入税金,并点击"计算 **按**钮,计算包括税金的总 金额。

税金 计算完成后,点击"提交 按钮,即可将发票发送给Organon。

| 税<br>VAT 比率<br>21.0% ~ | VAT 金額<br>4,200.00 | 税费参考                                                     |                                                                       |
|------------------------|--------------------|----------------------------------------------------------|-----------------------------------------------------------------------|
| ◆ 添加行 ◆ 从合同中选择         | <del>ति</del>      | <ul> <li></li></ul>                                      | 20,000.00<br>4,200.00<br>原因描述。<br>0.000<br>原因描述。                      |
|                        |                    | 总 VAT<br>净额总计<br><b>总计</b><br>我按此方式所建发票的状态更新时,;<br>删除 取消 | 4,200.00<br>20,000.00<br><b>24,200.00</b><br>请给我发送电子邮件<br>了存为草稿 计算 提交 |

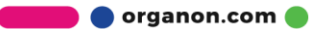